# วิธีการรับข้อมูลข่าวสรและการเคลื่อนไหวของเงินในบัญชีสหกรณ์ด้วย Line Notify

#### การสมัครใช้บริการ

# 1. สมัคร Line Notify ตามวิธีการดังนี้ (ต้องใช้เครื่องคอมพิวเตอร์เท่านั้น ใช้มือถือไม่ได้)

1. ไปที่ https://notify-bot.line.me คลิกปุ่ม login หรือ "เข้าสู่ระบบ"

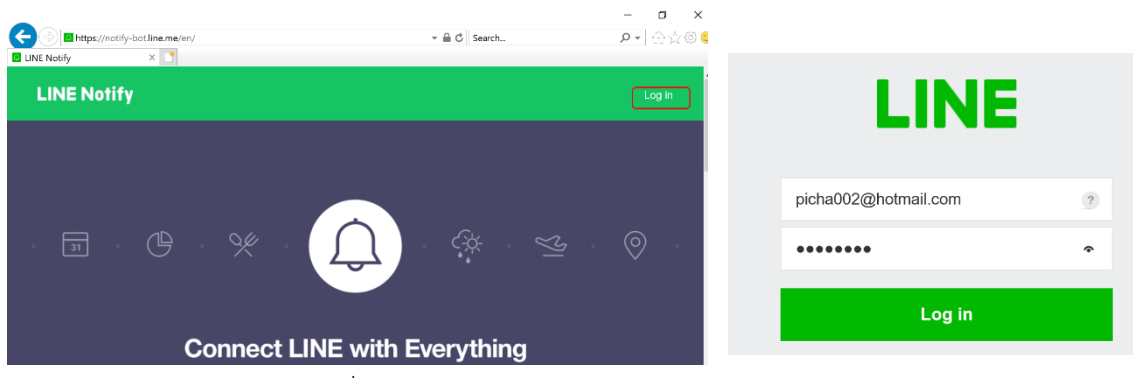

- ป้อน email และ password ที่ลงทะเบียนไว้กับ Line (ใช้บัญชีเดียวกับไลน์) กดปุ่ม login หรือ "เข้า สู่ระบบ"
- เมื่อเข้าสู่ระบบสำเร็จจะปรากฏหน้าจอเหมือนข้อ 1 แต่มีชื่อของผู้สมัครอยู่ตรงที่ login ใช้เมาส์คลิกที่ ปุ่ม v เลือก My Page หรือ "หน้าของฉัน"

| Connected services You do not have any connected services.                              | seh.                                            | Generate access token<br>By using personal access tokens, you can configu<br>Generate token<br>LINE Notify API Document                                                                                                    | (For developers)<br>re notifications without having to add a web service.                                                                |
|-----------------------------------------------------------------------------------------|-------------------------------------------------|----------------------------------------------------------------------------------------------------|----------------------------------------------------------------------------------------------------|
| Primary services available<br>4 เลื่องบนหน้าองขาวด้านอ่างที่ Gen                        | erate Token                                     | Generate token                                                                                                    | e to be displayed before each polification                                                                                               |
| 5. กดปุ่ม Generate Token กรอ<br>เตือนสหกรณ์" และ เลือก 1-o<br>Notify และกดปุ่ม Generate | กชื่อ Token "แจ้ง<br>n-1 chat with Lin<br>Token | Luรังเดือนสมกรณ์<br>Select a chat to send notif<br>Select a chat to send notif<br>Select a chat to send notif<br>Select a chat to send notif<br>I-on-1 chat with<br>Admin โรงมาลพั<br>อินักมาก<br>EDC.รพ.พัทลุง<br>FA team | ications to.<br>name<br>h LINE Notify<br>หลุง<br>I access token can allow a third party to obtain<br>chats as well as your profile name. |
|                                                                                         |                                                 | G                                                                                                    | enerate token                                                                                                    |

 Line Notify จะสร้าง Token ให้ ให้กดปุ่ม Copy เพื่อทำการคัดลอก Token ไปกรอกหน้าเว็บสหกรณ์ (ถ้า Browser มี Popup ถามว่าจะอนุญาตให้ Copy หรือไม่ ให้ตอบอนุญาต หรือ allow)

| Your token is:                                                                                                    |                    |  |  |  |
|----------------------------------------------------------------------------------------------------|--------------------|--|--|--|
| 2wvxbjs5p3rjRXZyxGWp                                                                                                    | Z6yqBqevz3gWznrLWl |  |  |  |
| If you leave this page, you will not be able to view your newly<br>generated token again. Please copy the token before leaving this<br>page. |                    |  |  |  |
| Сору                                                                                                    | Close              |  |  |  |

# 2. นำ Token ที่ได้ไปกรอกที่หน้าเว็บสหกรณ์

1. เข้าหน้าเว็บไซต์สหกรณ์ (เข้าเว็บโรงพยาบาลแล้วเลือกรายการ "สหกรณ์ออมทรัพย์" หรือ ไปที่ http://www.ptlhosp.go.th:8080/coop2013) เลือกรายการ Line@Token -> บันทึก Line Token

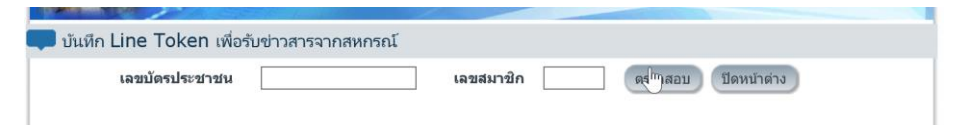

2. ป้อนเลขประชาชน 13 หลัก และเลขที่สมาชิก กดปุ่ม "ตรวจสอบ"

3. นำค่า Token ที่ได้จากขั้นตอนที่ 1 มาวางในช่อง LineToken (กดปุ่ม ctrl ค้างไว้แล้วตามด้วย v
 หรือ คลิกขวาที่ช่องแล้วเลือก paste) แล้วกดปุ่ม "บันทึก

| 💶 บันทึก Line Token เพื่อ | ขื่อรับข่าวสารจากสหกรณ์                       |  |
|---------------------------|-----------------------------------------------|--|
| เลขบัตรประชาชน            | ม 34 เลขสมาชิก 00 ตรวจสอบ ปิดหน้าต่าง         |  |
| ชื่อ สกุล                 | นายปรีชา ถทธิ์ทอง                             |  |
| LineToken                 | 2wvxbjs5p3rjRXZyxGWpZ6yqBqevz3gWznrLWLpknLo × |  |
|                           | บันทึก                                        |  |

หมายเหตุ 1. กรณีต้องการแก้ไข ให้ทำตามขั้นดอนข้างต้น แล้วนำ Token ใหม่วางทับของเดิม

2. การแจ้งเตือนการเคลื่อนไหวทางการเงินจะแจ้งเตือนหลังวันทำรายการ 1 วัน

3. รายการเงินกู้สหกรณ์ธนวัฏ อาจจะไม่มีการแจ้งเตือน ตรวจสอบได้จากรายการธนาคารกรุงไทย หรือ App. Krungthai Connect

แจ้งเดือนสหกรณ์: == รายการเคลื่อนไหวเงินฝาก == เลขบัญชี : 11-02116-0 ชื่อบัญชี : นายปรีชา ฤทธิ์ทอง เพื่อ "ก้าวเท้าสู่สวนครัว รั้วพอเพียง ยอดยกมา : 24,619.5 ดอกเบี้ยสะสม : 90.3 วันที่ทำรายการ : 01/04/2562 รายการ : DCA ฝาก : 130.0 ถอน : 00.0 ดอกเบี้ยถอน : 00.0 ยอดคงเหลือ : 24,749.5 ข่อมูล ณ วันที่ : 01/04/2019 16:12

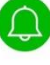

แจ้งเดือนสหกรณ์: ==== บัญชีหนี้ ==== เลขที่สัญญา : ฝ1-00056/2560 หนี้คงเหลือ : 1,610,878.25 เงื่อนไขการขำระ : เงินดัน ดอกเบี้ยเท่า เงินขำระต่องวด : 23,500.00 วันที่ขำระล่าสุด : 29/03/2562 ข่อมูล ณ วันที่-เวลา : 31/03/2019 16:12

#### แจ้งเตือนสหกรณ์:

==== บัญขีหนี้ ==== เลขที่สัญญา : ธว-00115/2561 หนี้คงเหลือ : 223,620.00 เงื่อนใขการขำระ : เงินดันเท่า เงินขำระต่องวด : 3,810.00 วันที่ข่าระล่าสุด : 29/03/2562 ข้อมูล ณ วันที่-เวลา : 31/03/2019 16:12

ตัวอย่างการแจ้งเตือน